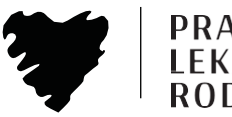

PRAKTYKA LEKARZY RODZINNYCH

# Instrukcja wyboru e-deklaracji lekarza, pielęgniarki, położnej POZ w IKP (Internetowe Konto Pacjenta)

Na Internetowym Koncie Pacjenta możesz wybrać swojego lekarza podstawowej opieki zdrowotnej, pielęgniarkę i położną POZ

Zaloguj się do Internetowego Konta Pacjenta https://pacjent.gov.pl/internetowe-konto-pacjenta

Zjedź na sam dół wejdź do zakładki "Moje konto" klikamy "Zobacz"

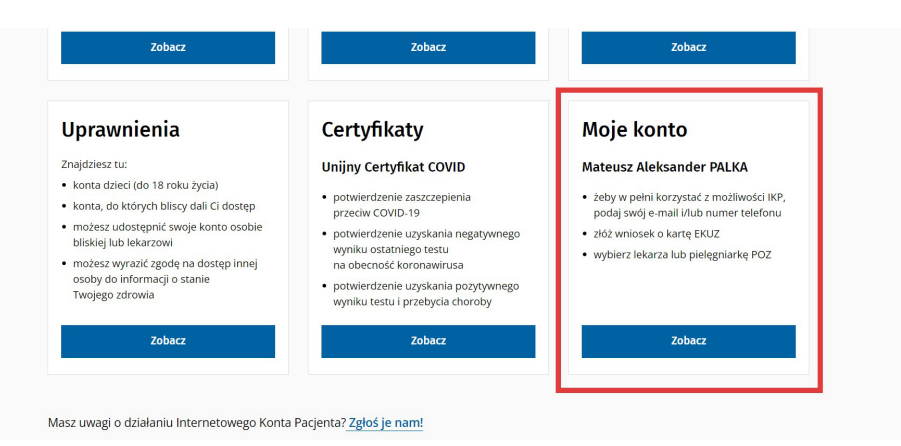

# 2

## Na dole strony, pod śródtytułem "Twoja Podstawowa Opieka Zdrowotna (POZ)", znaleźć właściwą pozycję i kliknąć "Wypełnij deklarację"

#### Twoja Podstawowa Opieka Zdrowotna (POZ)

Aby korzystać z podstawowej opieki zdrowotnej finansowanej ze środków publicznych w ramach umowy z NFZ, należy dokonać wyboru lekarza, pielęgniarki i/lub położnej w wybranej placówce medycznej. Teraz możesz też to zrobić online.

| ······································                                  |                     |
|-------------------------------------------------------------------------|---------------------|
| Lekarz 💿<br>Poradnia lekarza POZ                                        | Wypełnij deklarację |
| <b>Pielęgniarka ())</b><br>Poradnia pielęgniarki środowiskowo-rodzinnej | Wypełnij deklarację |

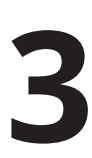

Po wpisaniu miejscowości (Kraków), ulicy (Na Kozłówce) trzeba wybrać placówkę/przychodnię (Praktyka Lekarzy Rodzinnych NZOZ S.J.) oraz lekarza, pielęgniarkę lub położną i zatwierdzić.

| MALOPOLSKIE     V     Kraków - gm. Kraków     Na Kozłówce       Wybierz placówkę z listy *     Draktyłca Lakarzy | ~ |
|----------------------------------------------------------------------------------------------------|---|
| Wybierz placówkę z listy*                                                                                        |   |
| Draktyka Lokarzy                                                                                                 |   |
| PRAKTYKA LEKARZY RODZINNYCH NZOZ S.J. (PORADNIA (GABINET FIARLYKA LEKATZY                                        |   |
| Na Kozłówce 29<br>PRAKTYKA LEKARZY RODZINNYCH NZOZ S.J. (PORADNIA (GABINET) LE                                   |   |
|                                                                                                    |   |

Więcej informacji można znaleźć na stronie: https://pacjent.gov.pl/aktualnosc/wybor-lekarza-pielegniarki-poloznej-poz

> W razie problemów z wyborem lekarza prosimy o kontakt pod numerem telefonu 12 306 71 41, 12 657 87 47

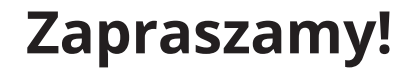

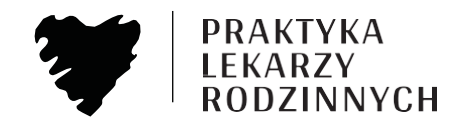

## Instrukcja złożenia e-deklaracje dla dziecka

Zaloguj się do swojego Internetowego Konta Pacjenta (IKP) na stronie. Wpisz dane do logowania. https://pacjent.gov.pl/internetowe-konto-pacjenta

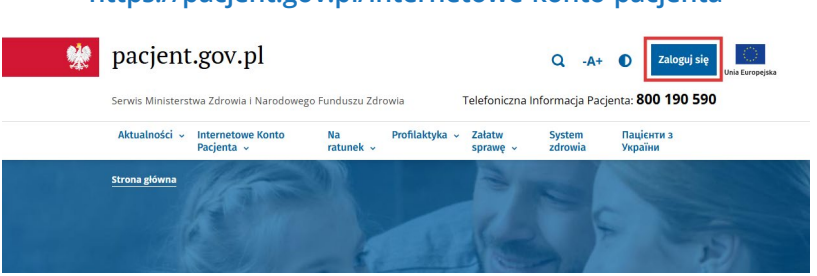

2

Wyszukujemy na stronie po zalogowaniu moduł "Uprawnienia" i klikamy "Zobacz"

| Uprawnienia                                                                                                   |  |
|----------------------------------------------------------------------------------------------------|--|
| Znajdziesz tu:                                                                                                |  |
| <ul> <li>konta dzieci (do 18 roku życia)</li> </ul>                                                           |  |
| <ul> <li>konta, do których bliscy dali Ci dostęp</li> </ul>                                                   |  |
| <ul> <li>możesz udostępnić swoje konto osobie<br/>bliskiej lub lekarzowi</li> </ul>                           |  |
| <ul> <li>możesz wyrazić zgodę na dostęp innej<br/>osoby do informacji o stanie<br/>Twojego zdrowia</li> </ul> |  |
| Zobacz                                                                                                    |  |

3

W module "Konto Twoich dzieci" klikamy "Zobacz"

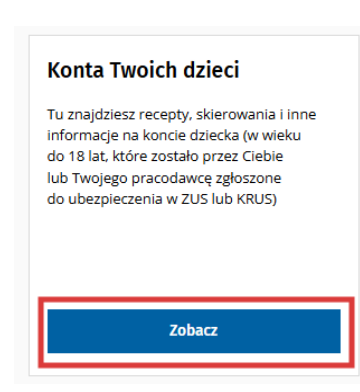

4

Klikamy "Zobacz profil" przy profilu dziecka któremu chcemy złożyć nową deklarację.

### Konta Twoich dzieci

| Tu znajdziesz recepty, skierowania i inne informacje na koncie dziecka (w wieku do 18 lat, które zostało przez Ciebie lub Twojego pracodawcę zgłoszone do ubezpieczenia w ZUS) Odwiedź konto dziecka              |                                                                                                    |  |
|----------------------------------------------------------------------------------------------------|----------------------------------------------------------------------------------------------------|--|
|                                                                                                    |                                                                                                    |  |
| PESEL                                                                                                    | Zobacz profii                                                                                                    |  |
| Jeżeli masz dzieci (do 18 r. 2.), a nie widzisz w tym miejscu ich kont p<br>do ubezpieczenia w ZUS przez Cieble lub Twojego pracodawcę. Dzić<br>przez inną osobę, np. małżonka, partnera) nie będą widoczne na Tv | acjenta sprawdź. czy dziecko zostało zgłoszone<br>eci niezgłoszone do ubezpieczenia (lub zgłoszone<br>woim koncie. |  |
| Jeśli po upływie trzech tygodni od zgłoszenia dzieci do ZUS, nadal ni<br>ze swoim oddziałem wojewódzkim NFZ.                                                                                                    | ie widzisz ich na swoim koncie, skontaktuj się                                                                     |  |

5

Postępujemy zgodnie z instrukcją składania e-deklaracji (instrukcja z początku), sprawdzając czy jesteśmy na właściwym koncie (konto dziecka w prawym górnym rogu).

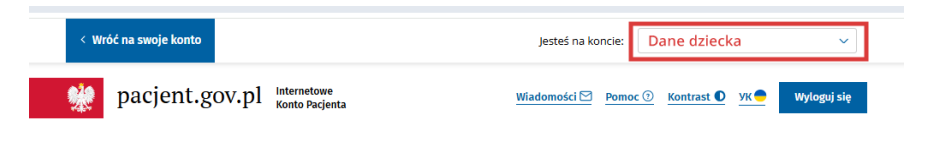

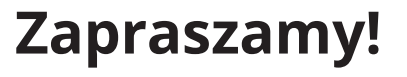